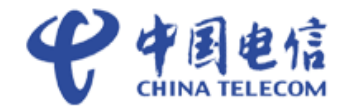

# 中国电信天翼宽带 WiFi 客户端 IOS 4.0 操作系统 使用手册 V1.0

科升通讯有限公司

# 2011.04

科升通讯有限公司

| 科チ     | 通讯有限       | 县公司                                                                                                    | . 1 |
|--------|------------|----------------------------------------------------------------------------------------------------|-----|
| 1.     | 文档说明       |                                                                                                    | . 1 |
| 2.     | 概述         |                                                                                                    | . 1 |
| 3.     | 下载和安装客户端   |                                                                                                    |     |
| 4.     | Ⅰ. 客户端连接功能 |                                                                                                    |     |
|        | 4.1.       | 普通账号登录                                                                                                    | .2  |
|        | 4.2.       | 时长卡账号登录                                                                                                    | .2  |
|        | 4.3.       | 天翼宽带手机用户登录                                                                                                    | .3  |
| 5.     | 最小化功能      |                                                                                                    | .4  |
| 6.     | 退出功能       |                                                                                                    | .4  |
| 7.     | 退出功能       |                                                                                                    | .5  |
| 8.     | 账号设置       | 文档说明       1         既述       1         F载和安装客户端       1         客户端连接功能       1         1.1       普通账号登录       2         2.2       时长卡账号登录       2         3.3       天翼宽带手机用户登录       3         最小化功能       4         B出功能       4         Ae费体验       5         k<导设置 |     |
| 9.     | 购买         |                                                                                                    | 6   |
| 10. 地图 |            |                                                                                                    | .6  |
|        | 10.1.      | 用户定位                                                                                                    | .7  |
|        | 10.2.      | 热点详情                                                                                                    | .7  |
| 11.    | 推荐         |                                                                                                    | .7  |
| 12.    | 帮助         |                                                                                                    | . 8 |
| 13.    | 快捷键应用      |                                                                                                    | .9  |
|        |            |                                                                                                    |     |

#### 1. 文档说明

文档适用范围:基于以 IOS 4.0 及以上操作系统的 IPAD, IPhone, Ipod Touch。 文档权利:

### 2. 概述

中国电信天翼宽带 WiFi 客户端是针对中国电信天翼宽带 WiFi (ChinaNet)业务定制的以 IOS 为操作 系统的智能终端(有 WLAN 上网模块)开发的拨号客户端软件。该软件直接安装在智能终端上,在拥有天 翼宽带的网络环境下,输入账号和密码即可登录到网络中,打破终端瓶颈,用户畅游 3G。

本软件采用了图形界面风格,界面简洁大方美观,操作简单方便。

#### 3. 下载和安装客户端

通过 IPAD, IPhone, IPOD TOUCH 登录到 AppStore 中,输入查询条件"天翼宽带 WiFi 客户端"即可搜 索到该应用客户端,下载根据提示安装即可。

#### 4. 客户端连接功能

客户端连接成功有几个必要的条件:

- 1、周围有 ChinaNet 信号, 信号质量良好,智能终端能够搜索到
- 2、必须手动打开 WI-FI 模块,并将连接的网络选择为 ChinaNet
- 3、上网账号有效
- 4、智能终端的操作系统为 IOS 4.0 以上

打开客户端后,界面提示如下:

#### 中国电信天翼宽带 WiFi 客户端使用手册

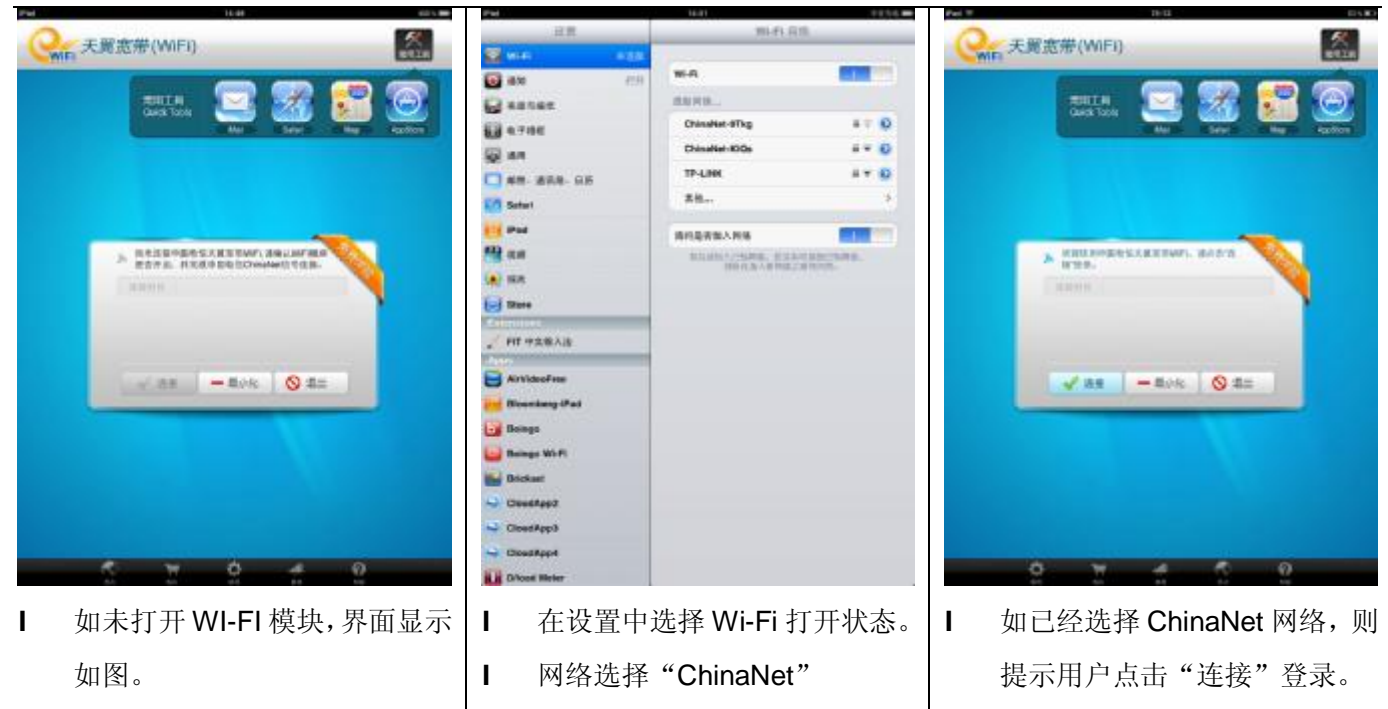

#### 4.1. 普通账号登录

普通账号是指用户购买的 WiFi 上网账号,如账号按照时长收费,或者每月有固定的小时时长等。操作步骤说明如下:

- 用户打开客户端后,直接点击连接,输入账号、密码和账号开户地。开户地为您账号购买的所在地。
   完成后,您可以选择保存账号、密码。点击连接,可成功登陆。
- 2、或者先在账号中设置账号、密码和开户地,存储后,点击首界面上的连接按钮,可成功登陆。
- 3、如在账号设置中已保存了账号和密码,点击连接时将不再提示输入账号和密码信息。

如连接按钮颜色为灰色,无法连接,说明当前 WLAN 模块没有开启,或者当前无可用网络。

图片说明:

 

 I
 第一次点击连接后,程序自动提
 I
 登录成功后,提示登录时长。
 I
 显示登陆的时长,如断开网络或 者退出网络,网络计时自动停

 I
 账号和密码可保存。
 I
 正。

#### 4.2. 时长卡账号登录

时长卡用户是指一次性购买一段时间的上网账号,无使用期限,时长用完即止。操作步骤说明如下:

 用户打开客户端后,直接点击连接,输入账号、密码和账号开户地。开户地将自动默认为上海,您 无需选择开户地。完成后,您可以选择保存账号、密码。点击连接,可成功登陆。 2、或者先在账号中设置账号、密码和开户地,存储后,点击首界面上的连接按钮,可成功登陆。1

连接成功后,界面显示内容如下:

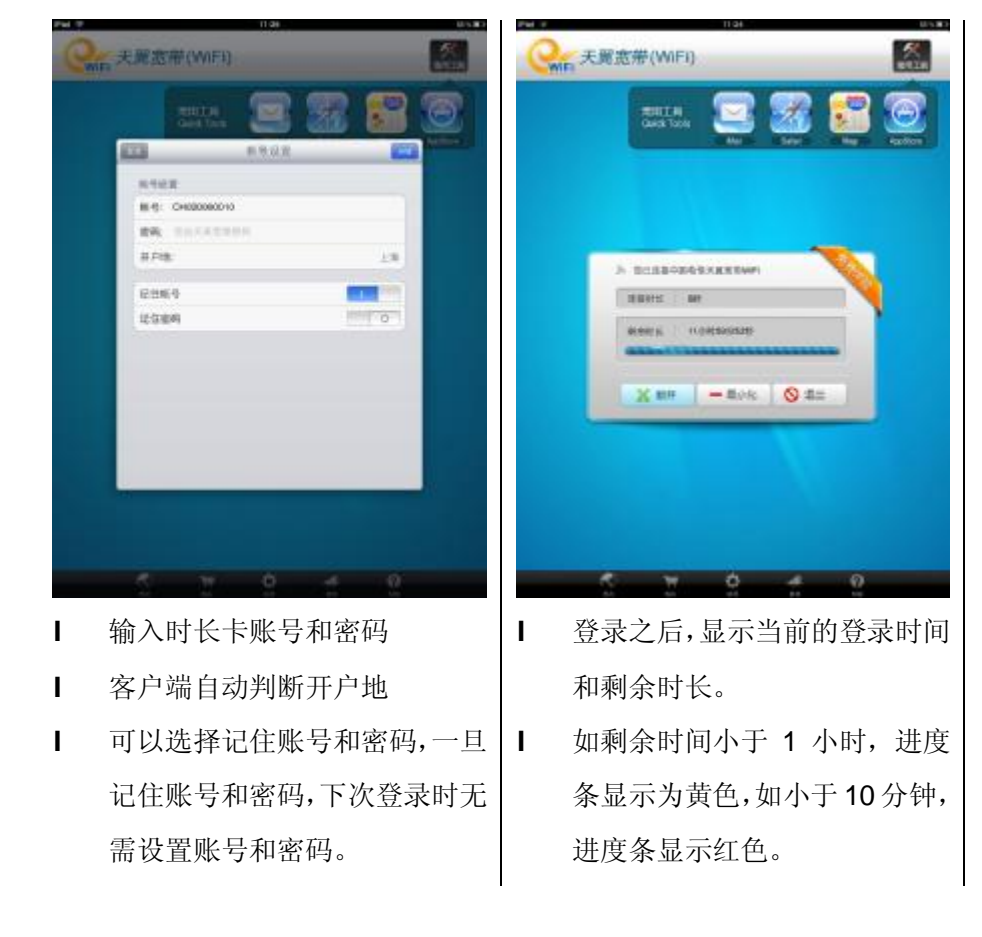

#### 4.3. 天翼宽带手机用户登录

天翼宽带手机用户是指天翼手机用户,每个月有 10 小时的免费体验,超出部分按照电信规定收费。天翼 手机用户,登录账号为自己的手机号码,密码通过动态的方式获取。操作步骤说明如下:

- 1、用户打开客户端后,直接点击连接,提示输入账号,密码和开户地。
- 2、您输入自己的手机号码,根据提示获取密码按钮,点击获取密码。
- 3、密码将通过短信的方式发送到手机上。
- 4、输入密码后,客户端自动根据您的手机号码判断开户地,无需用户选择。
- 5、完成后,您可以选择保存账号、密码。点击连接,可成功登陆。
- 6、或者先在账号中设置账号、密码和开户地,存储后,点击首界面上的连接按钮,可成功登陆。1

连接成功后,界面显示内容如下:

显示登陆的时长,如断开网络或者退出网络,网络计时自动停止。

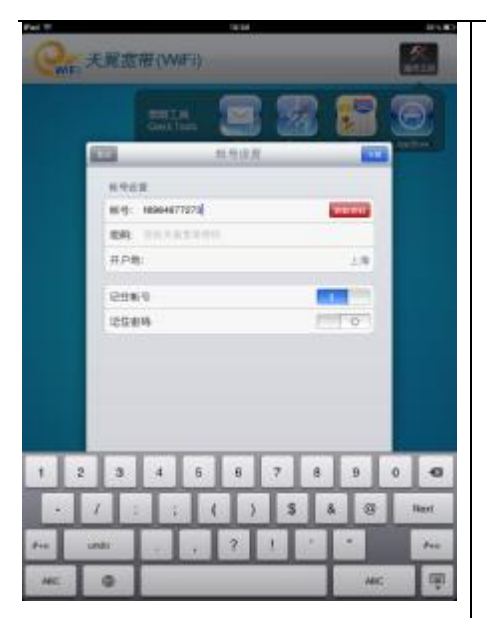

- 1 输入手机号码后,提示获取密码 按钮
- 点击获取密码,短信发送到手机上,输入密码
- Ⅰ 客户端自动判断开户地
- 可以选择记住账号,下次登录无需输入手机号码。

### 5. 最小化功能

当您已经连接到天翼宽带 WiFi 网络后,可点击"最小化",该客户端可以后台运行,您可以随意登录到其他 网站或者使用其他应用。

再次打开该客户端,该客户端仍在计算您当前的上网时长,可以点击断开退出网络。

## 6. 退出功能

如您希望退出该客户端,可以点击"退出"按钮,则自动断开网络并退出该应用客户端。

### 7. 免费体验

免费体验是指针对移动、联通用户提供的体验活动,每个月可享受2小时的天翼宽带WiFi网络。可以通过 点击"免费体验"功能,获取您免费登录的密码。该密码2小时内有效。

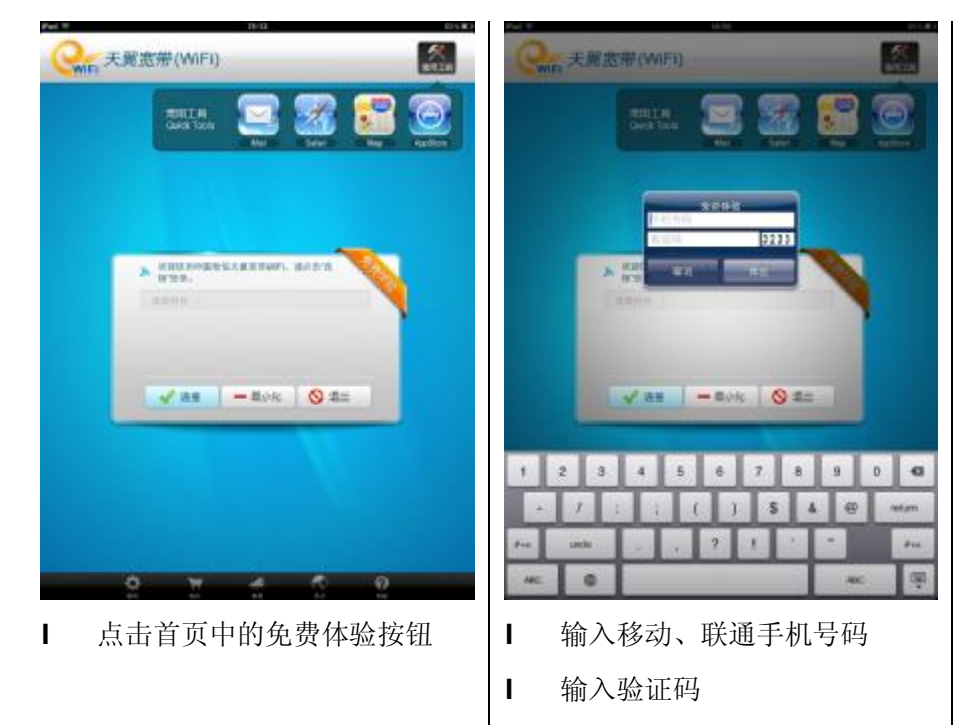

### 8. 账号设置

账号设置功能主要为用户提供便捷的登录方式,可保存用户的账号和密码。账号设置针对四种不同的用户, 主要说明如下:

- 1、天翼宽带普通账号用户:需要输入账号、密码、开户地。用户可以选择客户端记录账号和密码功能。.
- 2、天翼宽带时长卡用户:需要输入账号、密码。客户端自动选择开户地为上海,用户可以选择客户端 记录账号和密码功能。
- 3、天翼手机用户:需要输入手机号码后,获取动态密码。手段密码短信后,将密码输入。客户端自动 择开户地为上海,用户可以选择客户端记录账号和密码功能。
- 4、免费体验用户:输入移动、联通手机号码,以及通过免费体验获取的密码,客户端自动选择开户地为上海。

#### 中国电信天翼宽带 WiFi 客户端使用手册

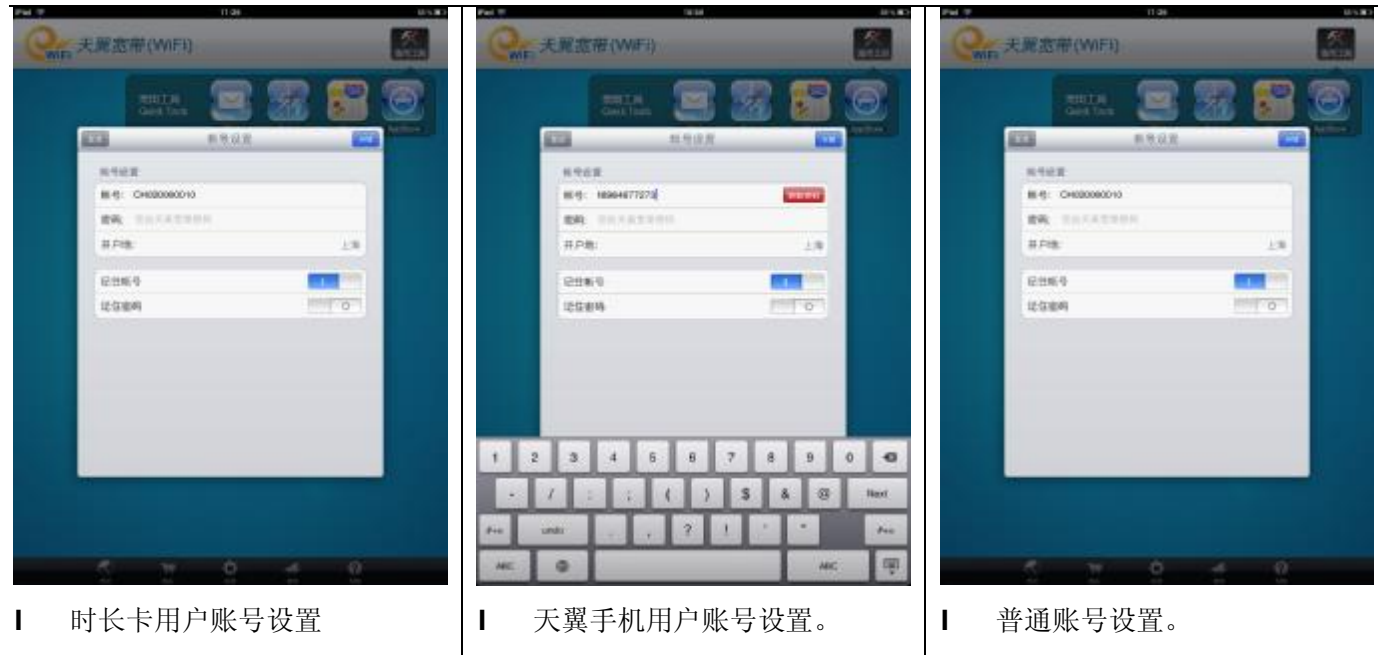

#### 9. 购买

支持离线购买,如用户的上网账号时长已经用完,可以通过该功能直接到网上营业厅购买。

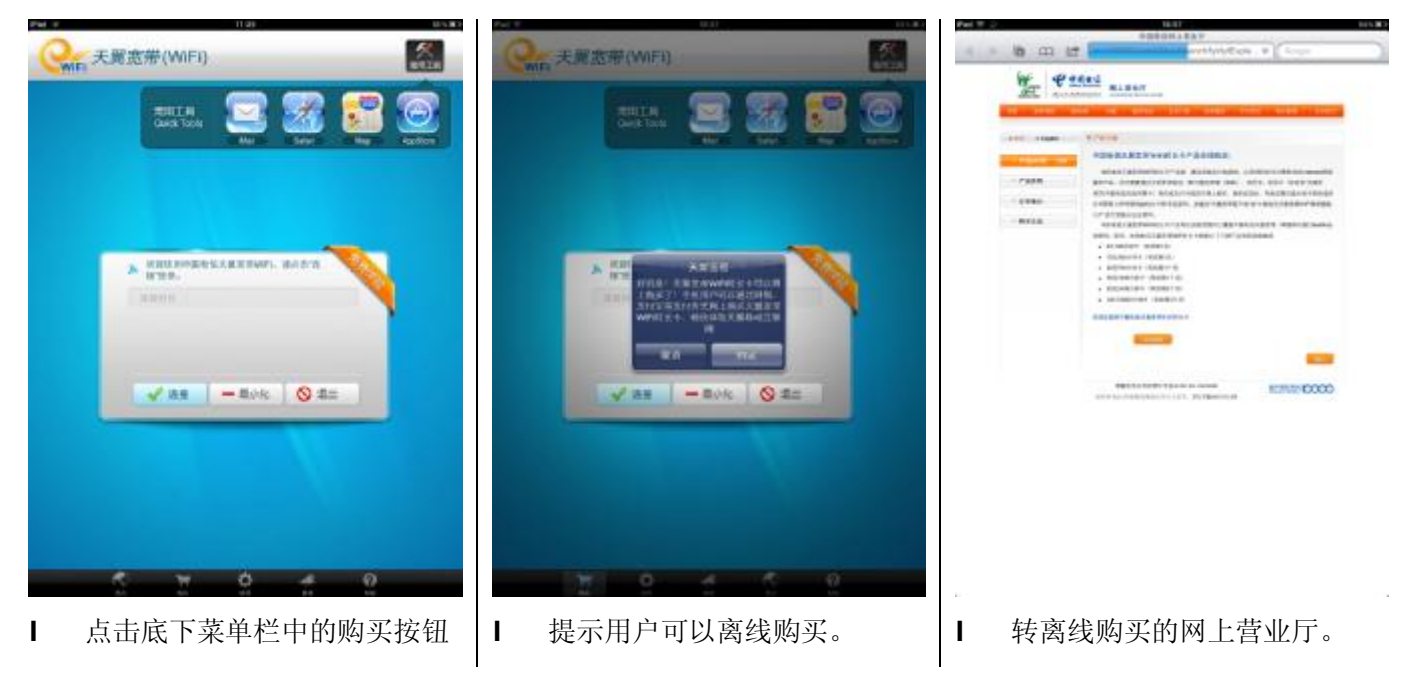

#### 10. 地图

地图功能主要是面向公众用户,可以查看当自己当前城市的所有热点信息,包括热点的位置、热点的营 业时间和覆盖区域。 地图功能只能在用户连接到网络后才能使用。

#### 10.1. 用户定位

用户点击地图功能后,自动定位到用户所在的城市。并显示当前位置覆盖的热点区域。

#### 10.2. 热点详情

点击热点,可以查看该热点的详情。

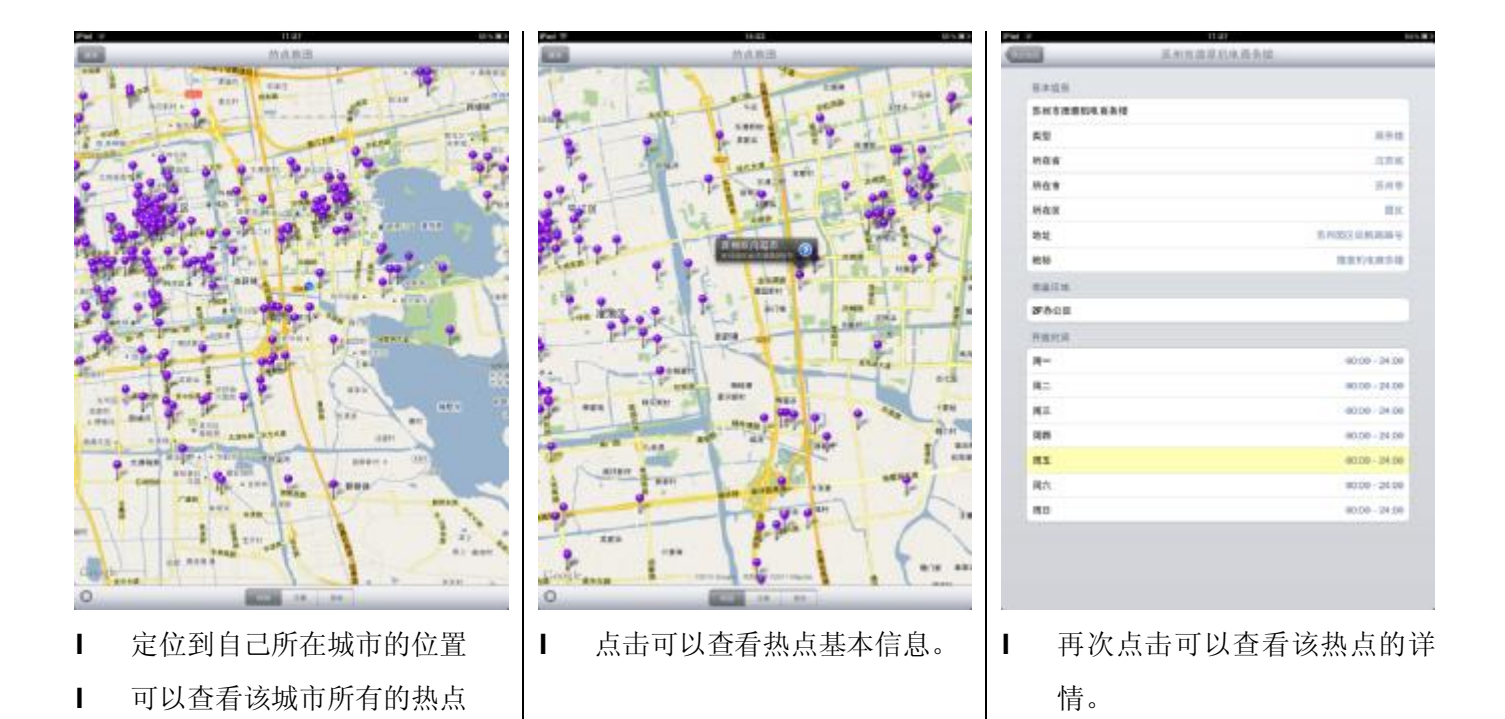

### 11. 推荐

如用户使用天翼宽带 WiFi 客户端,可以通过推荐功能告知好友。

#### 中国电信天翼宽带 WiFi 客户端使用手册

-0

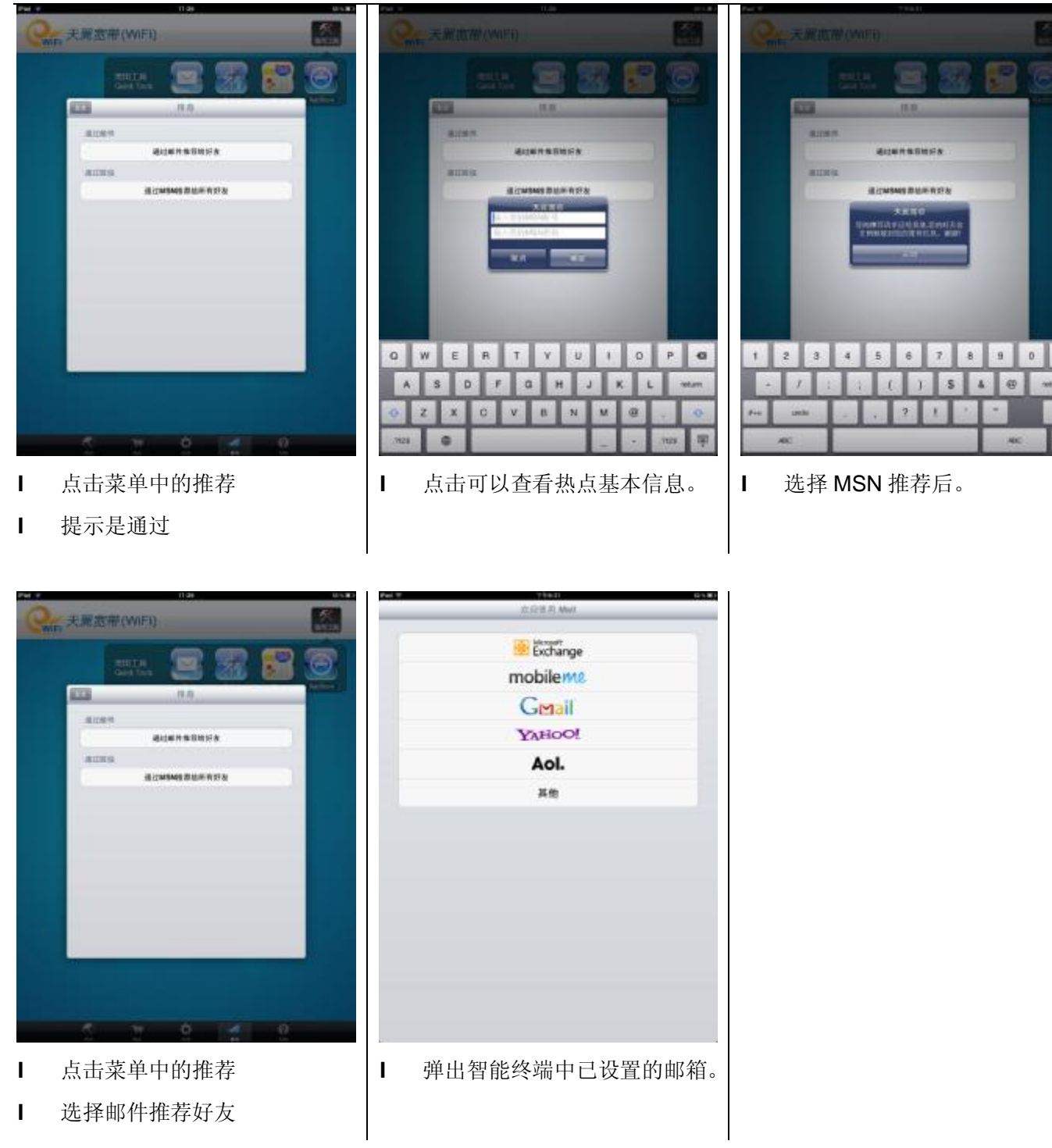

## 12. 帮助

将用户常问问题和使用客户端的注意事项放置在该模块,点击问题,则自动显示该问题对应的说明。

# 13. 快捷键应用

客户端将常用的应用放置在界面上方,用户网络连接成功后,可以直接启动上方的应用。